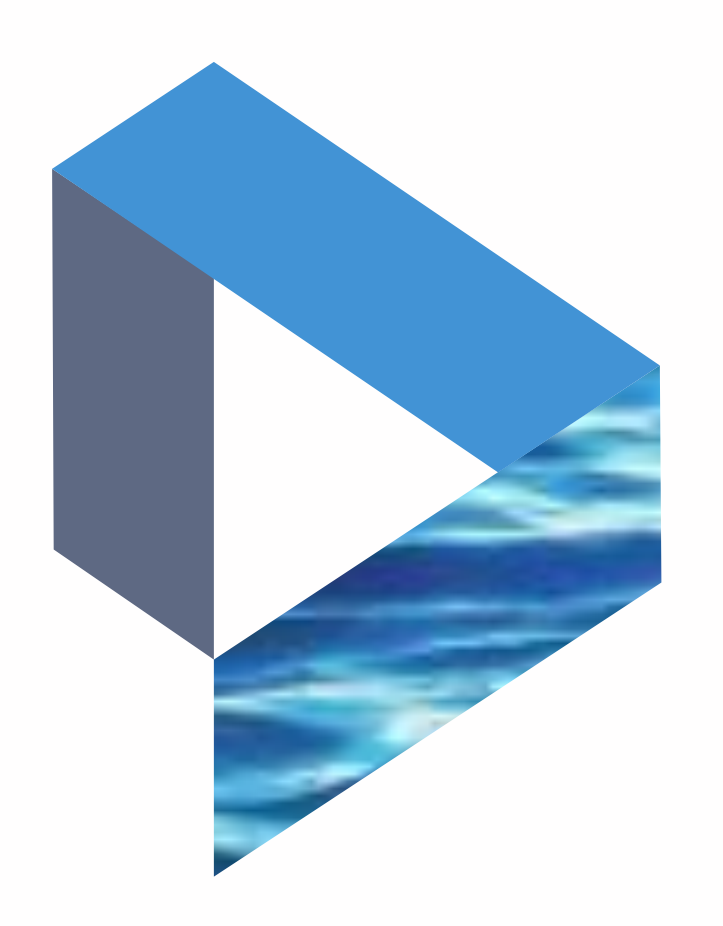

# Companies

The next generation Lloyd's List Intelligence Seasearcher

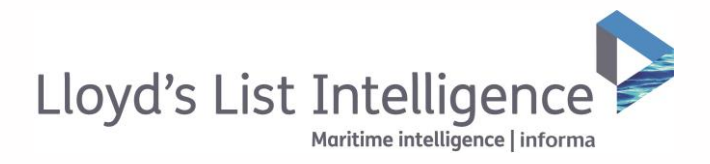

## Companies

### Searching and filtering for companies

| Lloyd's List Intelligence 오 | Vessels                       | Companies              | Places                                    | Incidents                | Sanctions                  | Channel: Credit                 |      |            |
|-----------------------------|-------------------------------|------------------------|-------------------------------------------|--------------------------|----------------------------|---------------------------------|------|------------|
| Search by company name      |                               | Q. Cour                | ntries & Cities<br>Countries & Cities 🛛 🗸 | Role<br>All Roles        | Owner type All Owner types | Fleet size (DWT)                | To 3 | <b>∀</b> M |
| Order a new credit report.  |                               |                        |                                           |                          |                            |                                 |      | -> C       |
|                             | search results 221592         | with credit reports 14 | 363                                       |                          |                            |                                 |      |            |
|                             |                               |                        |                                           |                          |                            | Export table Change Calumn      | 5 🗡  |            |
|                             | Name 17                       |                        | Cou                                       | ntry ↓î                  | Credit Report              | Beneficial Owner - Fleet size 🗊 | Ber  |            |
|                             | Elamira Company               |                        | -                                         | Arob Republic of Egypt   | Order Credit Report        |                                 |      |            |
|                             | Dong Young Shipping Compo     | ny Limited             |                                           | Republic of Korea        | Order Credit Report        | 2                               | - 5  |            |
| 4                           | Qatar Navigation Q.S.C.       |                        |                                           | State of Qatar           | Order Credit Report        | 2                               | 85   |            |
|                             | Ramada Maritime Incorpora     | led                    | 6                                         | Liberia                  | Order Credit Report        | *                               | 1    |            |
|                             | Nordic Supra AS               |                        | •                                         | Liberia                  | Order Credit Report        | ×                               | - 04 |            |
|                             | Kirby Offshore Marine         |                        | -                                         | United States of America | Order Credit Report        | ÷                               |      |            |
|                             | Armodora Pereira S.A.         |                        | 2                                         | Spain                    | Order Credit Report        | e                               |      |            |
|                             | 17                            |                        |                                           |                          | Order Credit Report        |                                 | 28   |            |
|                             | Marina Freesia Shipping Priva | ite Limited            |                                           | Republic of Singapore    | Order Credit Report        | *                               | - H  |            |
|                             | Technip SA                    |                        |                                           | France                   | Order Credit Report        | <u>а</u>                        | - 2  |            |
|                             | Blue Fleet Limited            |                        |                                           | United States of America | Order Credit Report        |                                 | 35   |            |
|                             | P.T. Pertamina Tongkong       |                        |                                           | Indonesia                | Order Credit Report        | 8                               |      |            |
|                             | Basma Shipping Company        |                        | -                                         | Arab Republic of Egypt   | Order Credit Report        | ai -                            | ~    |            |
|                             |                               |                        |                                           | a province of            |                            |                                 |      |            |

- 1 To access the company database, select 'Companies' from the top navigation bar.
- The search box allows you to search for individual companies. You can then refine your list using countries and cities, role, owner type, and fleet size (dwt) using the filter bar.
- 3 You can also see 'More filters', including company details and credit reports.
- To view the company overview page, simply click on the name.

#### ▲ Return to contents

clientservices@lloydslistintelligence.com Europe/Americas +44 20 3377 3996 APAC +65 65082430

# Companies

## Navigating the company overview page

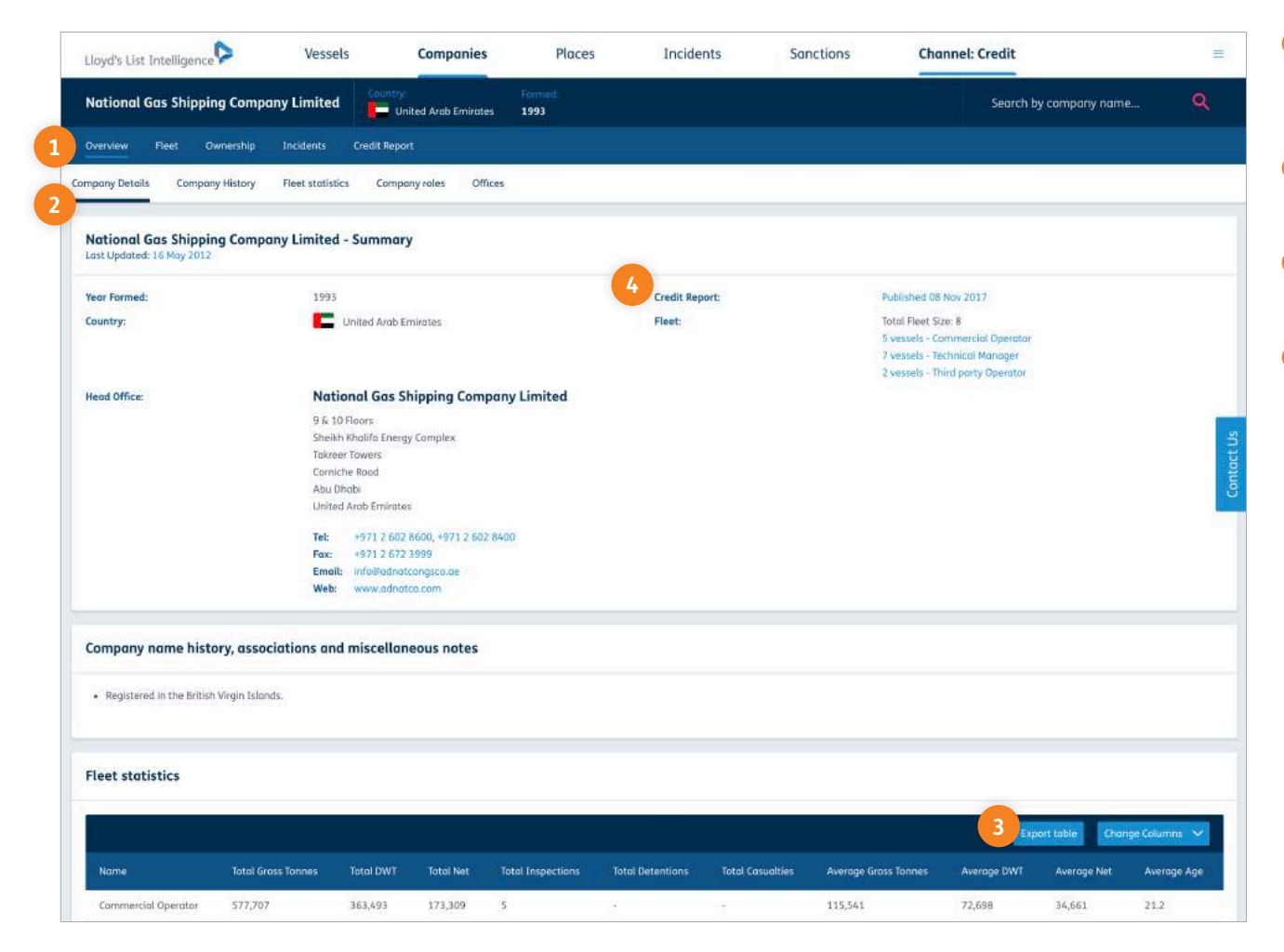

- On the company overview page, you can view details on the fleet, ownership structure, incidents and the company credit report.
- 2 You can scroll down the page, or use the quick links to jump to different sections.
- 3 Depending on your subscription type, you can export the fleet statistics into Excel using the 'Export table' button.
- Where there is a credit report in the database, it will be noted with the published date.

#### ▲ Return to contents

clientservices@lloydslistintelligence.com Europe/Americas +44 20 3377 3996 APAC +65 65082430

informa | Maritime Intelligence / 03

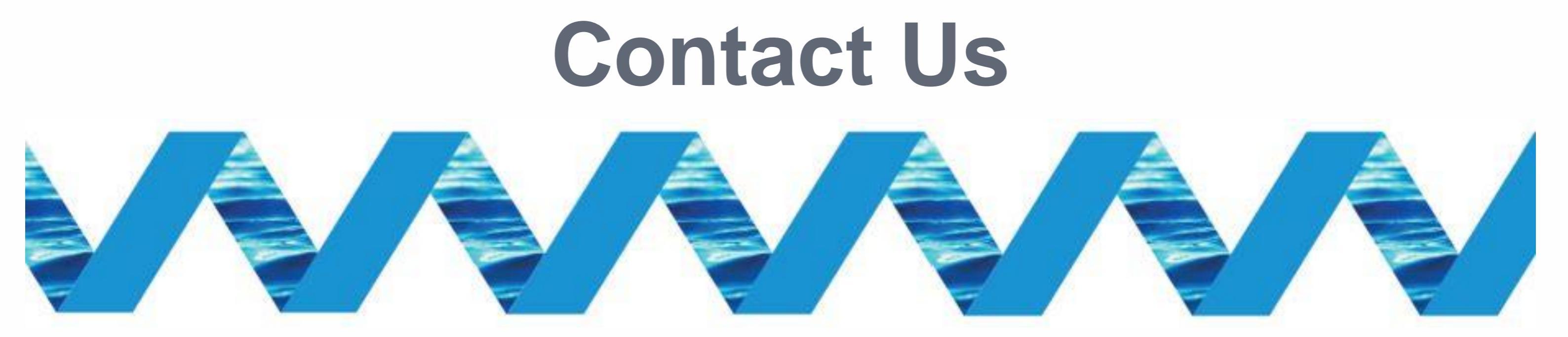

For support in using the Next Generation Lloyd's List Intelligence, please contact your account manager or our Client Support Team:

> clientservices@lloydslistintelligence.com Europe & Americas +44 (0) 20 3377 3996 (UK) Phone: APAC +65 65082430 (Singapore)

You can also access training videos and documentation at info.lloydslistintelligence.com/clientsupportnextgen

Maritime intelligence | informa

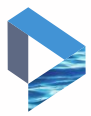